## راهنمای استفاده از سامانه همراه مدیریت منابع پژوهشی بهپژوه

- 🖊 دریافت اپ (اندروید و آیاواس)
- لینک مستقیم دریافت نسخه اندروید سامانه به پژوه در وبسایت کتابخانه دیجیتالی دانشگاه

http://d-lib.atu.ac.ir/files/behpajooh.apk

۲. لینک مستقیم دریافت نسخه آیاواس به پژوه در آی اپس

https://app.iapps.ir/i/734088094

۳. لینک مستقیم دریافت نسخه آیاواس به پژوه در سیب اپ

<u>https://sibapp.com/applications/به-یژوه</u>

۴. پخنانچـه تلفـن همـراه شـما کاربرگرامـی دارای نـرم افزار اسکنر QR code میباشـد، به راحتـی می توانیـد از طریـق اسکن کدهـای زیر سامانه همـراه بهپژوه را دانلود نمایید.

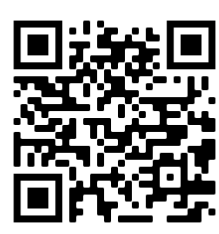

نسخه اندرويد

## 🔸 ورود به سامانه

برای تمامی اعضای محترم دانشگاه اعم از دانشجویان، اعضای هیأت علمی و کارکنان در سامانه همراه بهپژوه پروفایل کاربری ایجاد شده است. و این عزیزان نیازی به ثبت نام و ایجاد حساب جدید ندارند. و با انتخاب گزینه "ورود به حساب کاربری" و سپس انتخاب گزینه " ورود با شماره همراه "میتوانند با واردکردن شماره همراه خود (منظور شمارهای که برای دانشجویان در سیستم سماء و برای سابر اعضا در سیستم کارگزینی دانشگاه ثبت شده است) و رمز منتخب (منظور کد فعالسازی که از طریق پیامک به همین شماره همراه ارسال می گردد.) وارد صفحه اصلی این سامانه شوند.

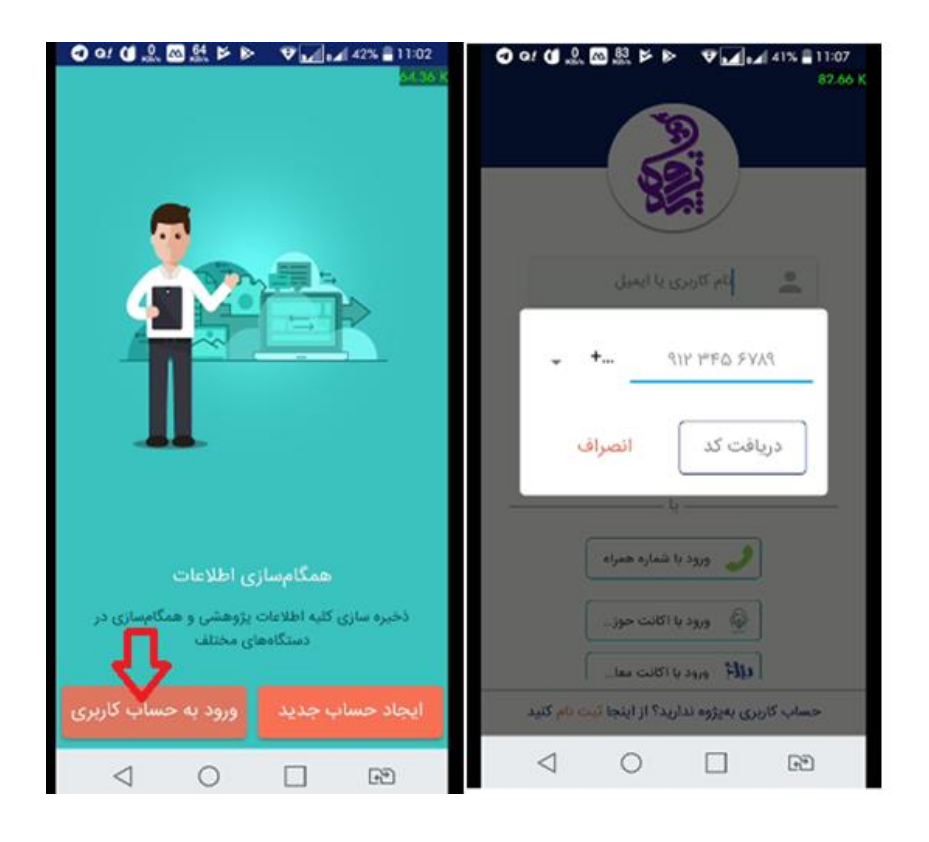

## 🖊 دریافت کد اعتبار هدیه و بن تخفیف خرید از سامانه بهپژوه

در سامانه همراه بهپژوه برای خرید بیش از ۱۵۰۰ عنوان از انتشارات پژوهشگاه علوم و فرهنگ اسلامی ۵۰ هزار تومان اعتبار اولیه برای اعضای هیأت علمی دانشگاه و ۳۰ هزار تومان برای کارمندان و دانشجویان در نظر گرفته شده است. تمامی اعضای محترم دانشگاه پس از ورود به سامانه میتوانند در بخش پروفایل شخصی خود این اعتبار اولیه را مشاهده نمایند. همچنین در این سامانه ۵۰ درصد تخفیف برای اعضای هیأت علمی و ۳۰ درصد تخفیف برای دانشجویان و کارمندان دانشگاه جهت خرید آثار دیگر ناشران از طریق فروشگاه پژوهان تخصیص داده شده است. آن دسته از اعضای محترم دانشگاه که بن تخفیف را دریافت نکردهاند. میتوانند مطابق تصویر زیر از بخش "ثبت کد هدیه" یکی از کدهای زیر را وارد نمایند.

- کد مربوط به دانشجویان: stdgift30
  - كد مربوط به كارمندان: mplygift30

این کد یکبار قابل استفاده است و مطابق تصویر باید در زمان خرید کتاب آن را در باکس مربوطه وارد نمود.

نکته: اعضای محترم در صورتیکه نمیتوانید از اعتبار هدیه و بن تخفیف خرید خود استفاده نمایید. میتوانید از طریق بخش"سامانه همراه بهپژوه"در میز مرجع مجازی (الکترونیکی)سیستم کتابخانه دیجیتالی ، پرسش های خود را مطرح نمایید.

| 🔶 خرید                                        | ≺ ★                                                                              | → °                                                                          |
|-----------------------------------------------|----------------------------------------------------------------------------------|------------------------------------------------------------------------------|
| https://old.pajoohaan.ir/invoice/document/792 | برای زندگی (در قلمرو اندیشه<br>امام موسی صدر ۴) گفتارهای                         | θ                                                                            |
| «شارژ کیف پول»                                | امام موسی عبار ۲۰ عبار کی اسار کی ا<br>امام موسی صدر<br>موسسه فرهنگی تحقیقاتی ام | ی<br>برایزندگی                                                               |
| «پرداخت مستقیم»                               | ۹۶۰۰۰ ریال                                                                       |                                                                              |
| «کد تخفیف»                                    | ***** (•)                                                                        | (t) (t)                                                                      |
|                                               | دريافت نمونه                                                                     | خريد                                                                         |
| کد تخفیف را وارد کنید:                        | ، تحقیقاتی امام موسی صدر                                                         | تهیه کننده: موسسه فرهنگی                                                     |
| x_xx_xxx_xxx ثي                               | تعداد صفحات الالا                                                                | دسته بندی: تفسیر , قرآن<br>سالہ انتشار: ۳۹۳(                                 |
|                                               | حجم: ۸۵۹ کیلوبایت                                                                | زبان: فارسی                                                                  |
|                                               | فهرست                                                                            | معرفى                                                                        |
| نماد اعتماد الکترونیک                         | ن و نخستين منبع شناختِ<br>ر در مسيحيت شخصيتِ<br>دارد، در اسلام کتاب است          | قرآن کتاب آسمانی مسلمانار<br>آموزه های اسلامی است. اگ<br>حضرت عیسی)ع( محوریت |

## 🖊 استفاده از سامانه

همانطور که مشاهده می کنید این سامانه از چهار بخش "میزمطالعه"، "فروشگاه" (پژوهشگاه علوم و فرهنگ اسلامی)، "کتابخانه من" و "کتابخانههای دانشگاهی" تشکیل شده است ، که پس از ورود به سامانه صفحه میزمطالعه نمایش داده می شود. در ادامه به توضیح هر یک از بخش ها خواهیم پرداخت.

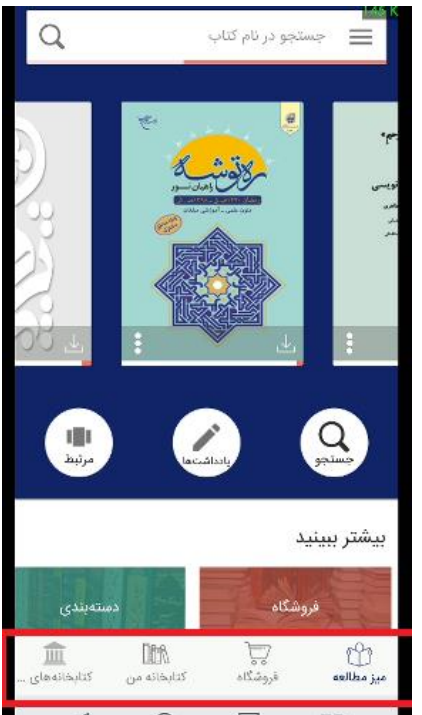

نکته: اعضای محترم در صورتیکه بخش "کتابخانههای دانشگاهی" به شما نمایش داده نمی شود. می توانید از طریق بخش "سامانه همراه به پژوه "در میز مرجع مجازی (الکترونیکی)سیستم کتابخانه دیجیتالی ، پرسش های خود را مطرح نمایید.

 فروشگاه: این بخش فروشگاه کتاب الکترونیک سامانه همراه پژوهان است که در این فروشگاه امکان خرید بیش از ۳۰۰۰ عنوان کتاب الکترونیک فارسی و ۱۰۰۰ عنوان کتاب الکترونیک سایر زبانها در حوزه علوم اسلامی و انسانی وجود دارد. این بخش از قسمتهای پیشنهادهای ویژه، تازههای کتاب، تازههای مجلات و رایگانها تشکیل شده است. شما می توانید از طریق باکس جستجو در بالای صفحه در این فروشگاه جستجو و کتاب یا مجله مورد نظر خود را بازیابی کنید. سپس در صفحه نتایج با انتخاب مدرک مورد نظر وارد صفحه اطلاعات آن مدرک شده و اقدام به خرید نمایید.

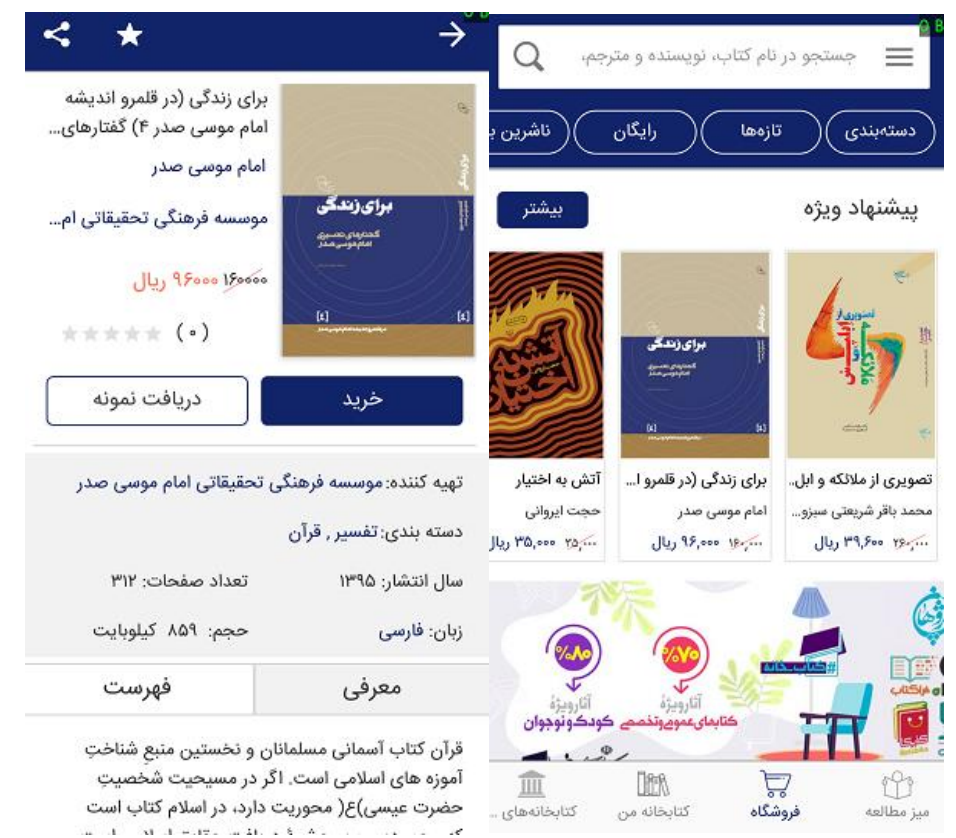

 کتابخانه من: در این بخش فهرست تمام کتابها، مجلات و سایر منابعی را که تاکنون خریداری کرده اید را می توانید مشاهده کنید و با انتخاب هر کدام از کتابها وارد بخش میز مطالعه شوید.

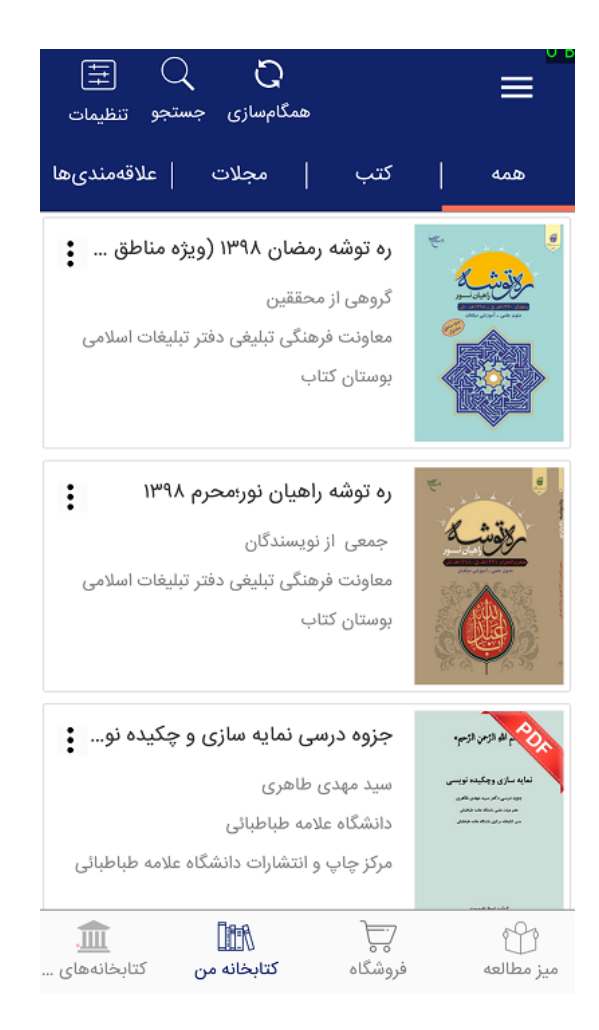

- میز مطالعه: در این بخش گزینه های "جستجو"، "یادداشت ها" و "مرتبط" وجود دارد.
- جستجو: در این قسمت امکان جستجو در متن کتابها و سایر منابع موجود در کتابخانه من وجود دارد.
- یادداشتها: در این قسمت امکان مشاهده یادداشتهای مربوط به کتابهای خوانده شده، صفحات و متنهای

هایلایت شده در این کتابها وجود دارد و با انتخاب هر یک، به راحتی به آنها دسترسی پیدا خواهید کرد.

■ مرتبط: در این قسمت امکان مشاهده کتابها و سایر منابع مرتبط با کتابهای خوانده شده بر اساس ترتیب الفبایی

عنوان، قیمت و تازه ترینها وجود دارد.

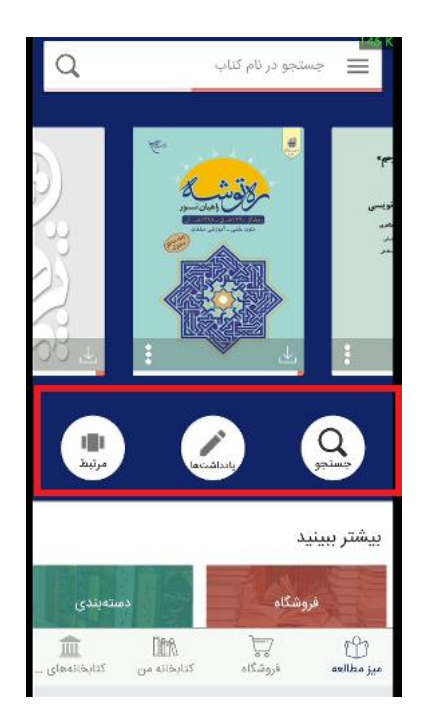

کتابخانه های دانشگاهی: در این بخش از طریق باکس جستجوی بالای صفحه، امکان جستجوی همزمان در منابع کتابخانه دیجیتالی دانشگاه علامه طباطبائی و سامانه کتابخوان کتابراه وجود دارد و نتایج در دو سربرگ دانشگاه علامه طباطبائی و کتابراه نایش دانشگاه علامه طباطبائی و کتابراه وجود دارد و نتایج در دو سربرگ دانشگاه علامه طباطبائی و کتابراه نوید.
و کتابراه نمایش داده می شود که می توانید مدرک مورد نظررا انتخاب و وارد صفحه اطلاعات آن مدرک شوید.
نکته: تمامی منابع کتابخانه دیجیتالی دانشگاه علامه طباطبائی از طریق این سامانه قابل دسترس است و اعضای محترم دانشگاه می توانند با مراجعه به بخش کتابخانههای دانشگاهی و انجام جستجو در این صفحه به مدرک و یا مدارک مورد دانشگاه می توانند با مراجعه به بخش کتابخانههای دانشگاهی و انجام جستجو در این صفحه به مدرک و یا مدارک مورد نظر خود دست یابند. و پس از ورود به صفحه اطلاعات آن مدرک با انتخاب گزینه "دریافت" به متن کامل آن منبع نظر خود دست یابند. و پس از ورود به صفحه اطلاعات آن مدرک با انتخاب گزینه "دریافت" به متن کامل آن منبع دسترسی پیدا کنند.

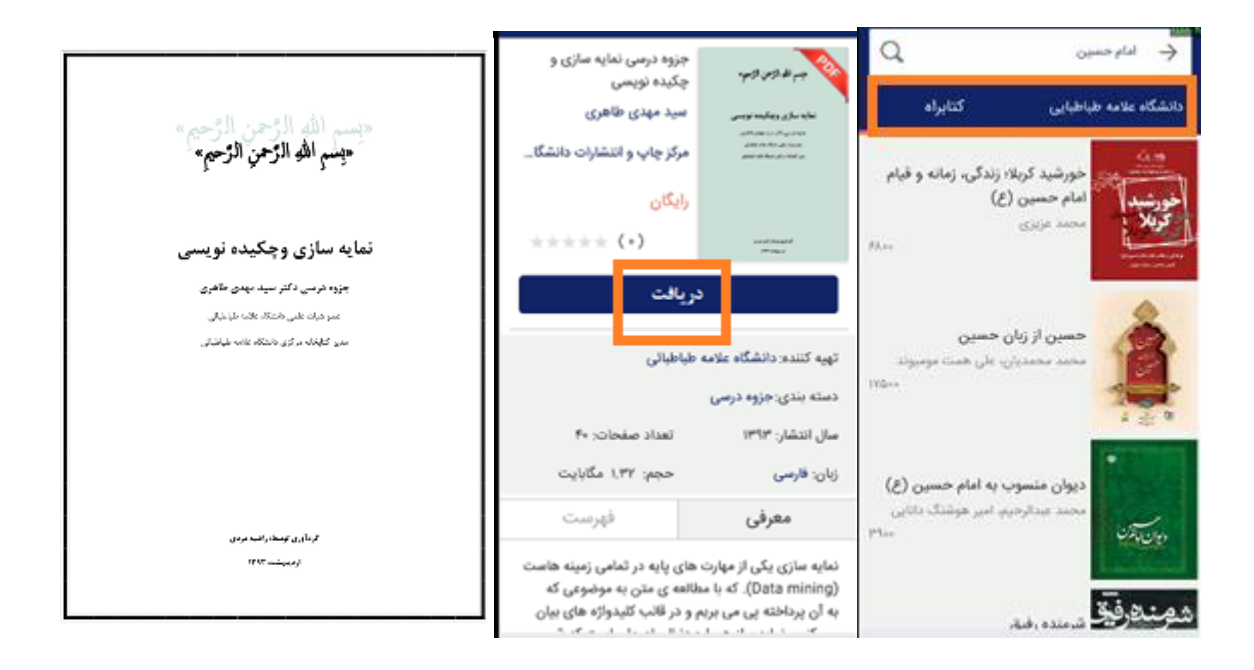